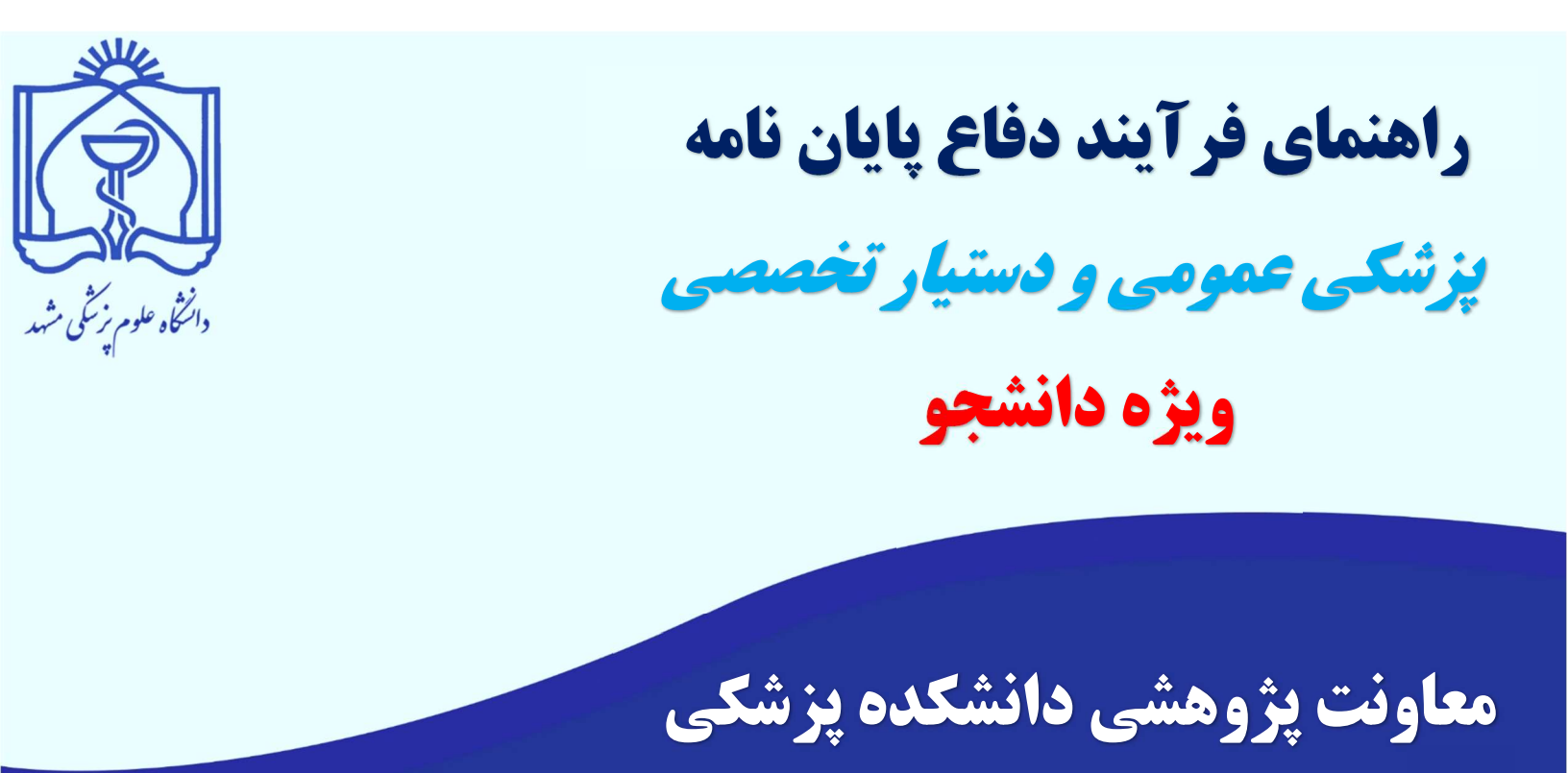

ازطریق سایت پژوهان دانشگاه به آدرس <u>https://research.mums.ac.ir/</u> با استفاده از نام کاربری و رمز عبور خود وارد کاتابل پژوهان شوید. سپس مشابه شکل زیر در قسمت پایاننامه ها رکورد پایاننامه خود را مشاهده خواهید کرد.

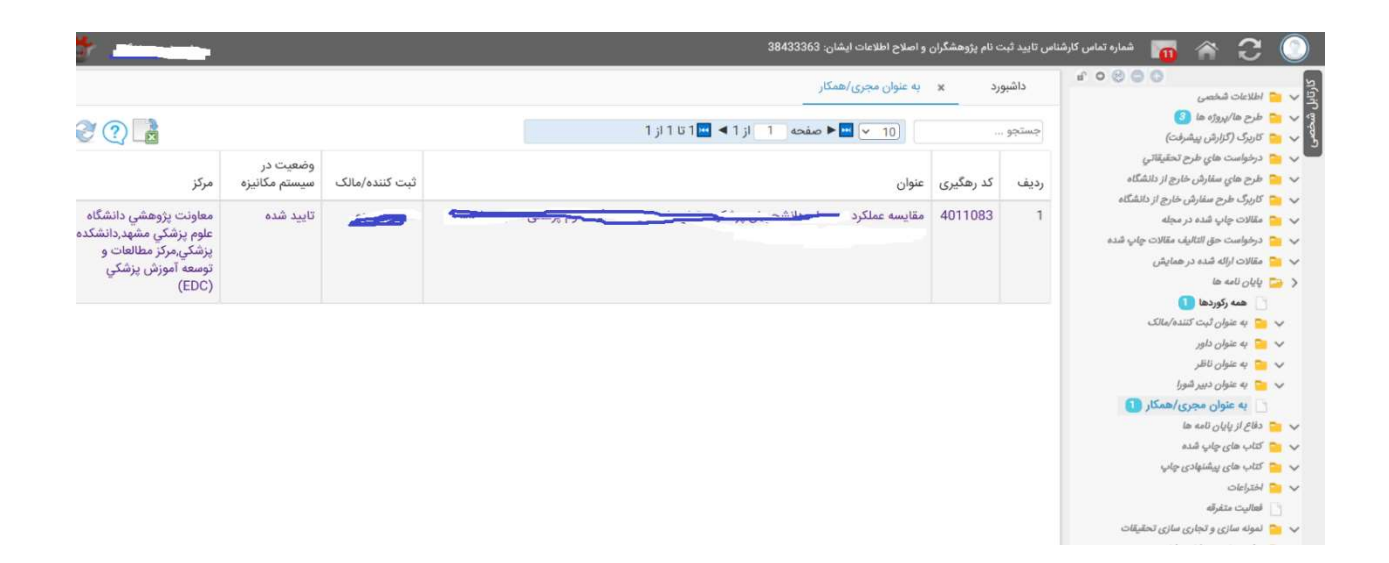

|                                                              | 38433363 شماره تماس کارشناس تایید ثبت نام پژوهشگران و اصلاح اطلاعات ایشان: 38433863 🕥 |
|--------------------------------------------------------------|---------------------------------------------------------------------------------------|
|                                                              | ۲ داشبورد x به عنوان مجری/همکار x مدیریت پایان نامه ها                                |
|                                                              | همکاران پایان نامه 🚺 👔 همکاران پایان نامه                                             |
| ثبت کننده پایان نامه                                         | کد رهگیری                                                                             |
| ین د است است است سرو در د در در در در در در در در در در در د | عنوان فارسی پایاننامه مقایسه عملکرد تـ                                                |
|                                                              |                                                                                       |
|                                                              |                                                                                       |
|                                                              |                                                                                       |
|                                                              | E                                                                                     |

بر روی پایاننامه خود کلیک کنید تا صفحه زیر برای شما باز شود:

بر روی ثبت درخواست دفاع کلیک کنید، صفحه زیر برای شما باز می شود. اطلاعات خواسته شده را با دقت تکمیل نمایید و فایل پایاننامه خود را با فرمت ورد بارگذاری کنید. در این صفحه، درصورت داشتن ابهام درمورد قوانین مقالات فایل **راهنمای دانشجو** را دانلود و مطالعه کنید.

|                             |                                         | 🗙 🗗 _ ثبت درخواست دفاع                                                                      |
|-----------------------------|-----------------------------------------|---------------------------------------------------------------------------------------------|
|                             |                                         | لطفا فیلد ها را تکمیل و از طریق کلید ذیل درخواست دفاع را ثبت نمایید.<br>فایل راهنمای دانشجو |
|                             | 961151025                               | شماره دانشجوبي                                                                              |
|                             | ✓ 1396                                  | سال ورود                                                                                    |
|                             | اول 🗸                                   | ترم ورود                                                                                    |
|                             | پزشكي عمومي 4 سال                       | رشته                                                                                        |
|                             | هفت سال 🗸                               | سنوات                                                                                       |
|                             | فير ب                                   | درخواست دفاع از پیش مورد دارم؟<br>                                                          |
|                             | درخواست دفاع بدون ارائه مقاله را دارم 🗸 | مقاله منتج از طرح یا پایان نامه<br>                                                         |
|                             |                                         | مقانه اول<br>قاله دده                                                                       |
|                             | زیرا الزامی نبوده است                   | معانه دوم<br>علت درخواست دفاع از پایان نامه بدون ارائه مقاله چیست؟                          |
| yaser (1) (2).docx (1.6 MB) |                                         | الله الله الم الله الله الله الله الله ا                                                    |
| Choose File No file chosen  |                                         |                                                                                             |
|                             |                                         | alls a litera A                                                                             |

در پایان با ثبت درخواست دفاع، وضعیت ثبت پایان نامه و مراحل دفاع به ترتیب زیر برای شما قابل مشاهده است که در هر مرحله می توانید با مسئول مربوطه تماس گرفته و پیگیر پایاننامه خود باشید. ۱-کارشناس پژوهش ۲- کارشناس آموزش ۳- استاد راهنما ۴-در دست گروه ۵- در دست داور

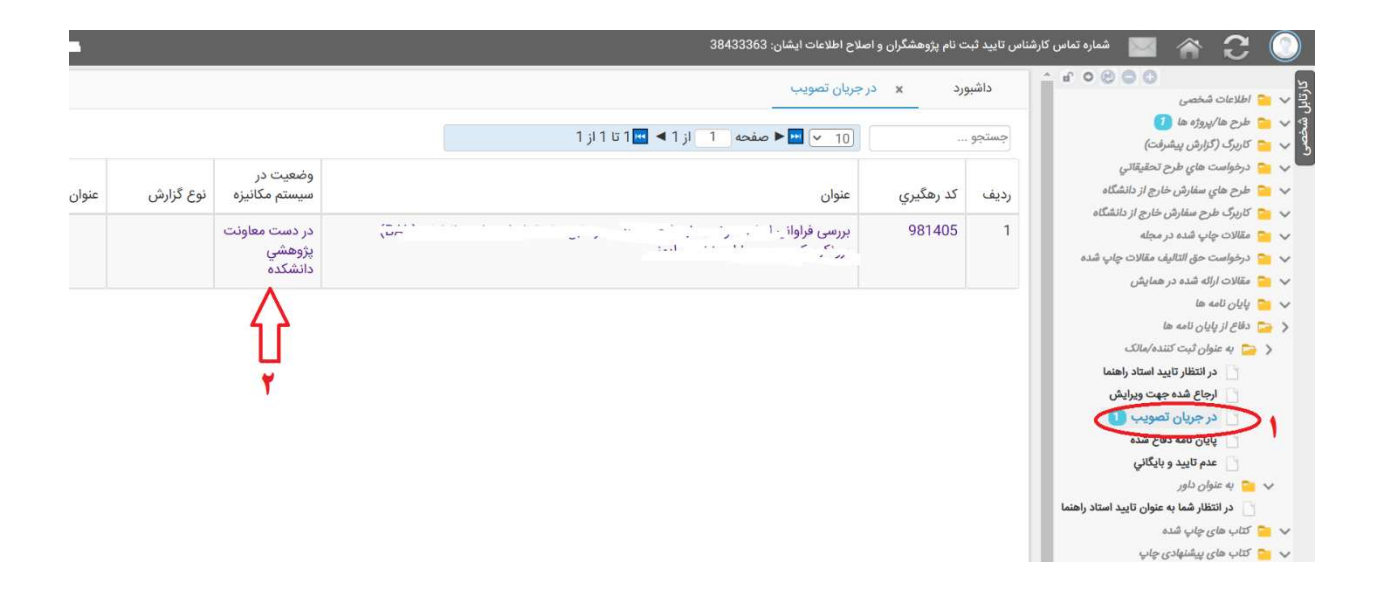

توجه: دانشـجوی محترم لازم اسـت که در انتهای فرایند ثبت پایان نامه و صـدور مجوز دفاع و بعد از دفاع از پایاننامه، فایل اصلاح شده و نهایی پایاننامه خود را به همراه دیگر فایل های مرتبط و <u>صورتجلسه دفاع با مهر و</u> امضای معاون پژوهشی و آموزشی و شماره و تاریخ دبیرخانه) در صفحه خود بارگذاری کنید.

## \*\*\*\*\*\*

\*\* در صورت بروز هر گونه مشکل و یا نیاز به راهنمایی با کارشناسان پژوهشی دانشکده پزشکی سرکار خانم صحرایی (۳۸۰۰۲۴۹۷) و یا سرکار خانم لطفیان (۳۸۰۰۲۵۱۸) تماس حاصل نمایید.

**نکته**: در صورتیکه در ورود به سامانه پژوهان مشکل دارید یا مشکلی در دسترسی با نقش تعریف شده خود دارید یا اطلاعات پایان نامه ای که به شما ارجاع شده است را مشاهده نمی *ک*نید با معاونت پژوهشی دانشگاه (*سرکار* <u>خانم مهندس مرادی، معاونت پژوهشی دانشگام</u> ) تماس حاصل فرمایید.